PROCAN+ PROFESSIONAL CAN BUS SIMULATOR

# **UTILINX**

# **PROCAN+** manual

Version: 1.0.3

**Professional CAN BUS Simulator** 

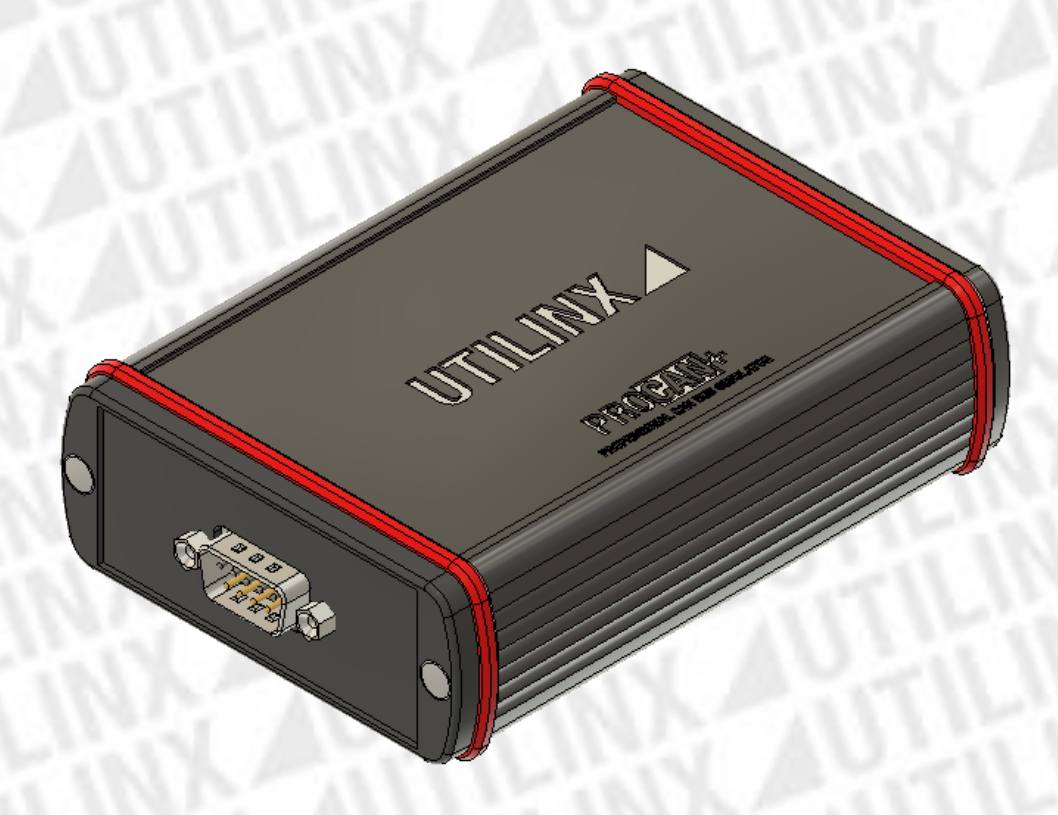

1

# Index

|               |                                           | . 1 |
|---------------|-------------------------------------------|-----|
| PROCAN+ ma    | nual                                      | . 1 |
| Safety consid | erations                                  | . 3 |
|               | Electrical Characteristics                | . 3 |
| Description   |                                           | . 4 |
| Connections.  |                                           | . 5 |
|               | Connector DB9                             | . 5 |
| LED           |                                           | . 6 |
|               | Information                               | . 6 |
| Software      |                                           | . 7 |
|               | System Requirements                       | . 7 |
|               | Drivers USB                               | . 7 |
|               | Installing drivers                        | . 7 |
|               | Windows Update                            | . 7 |
|               | Installation through the FTDI executable  | . 8 |
|               | Graphical User Interface PROCAN+ software | 11  |
| Errors        |                                           | 12  |
|               |                                           |     |
|               |                                           |     |

| Image 1 – PROCAN+ DB9 connector.                      | 5  |
|-------------------------------------------------------|----|
| Image 2 - PROCAN+ LED                                 | 6  |
| Image 3 - Windows Update driver installation          | 7  |
| Image 4 - Download do driver through the FTDI website | 8  |
| Image 5 - FTDI driver executable.                     | 8  |
| Image 6 - Instaling FTDI driver.                      | 8  |
| Image 7 - Completing the FTDI driver installation.    | 9  |
| Image 8 - Windows device manager.                     | 10 |
| Image 9 - Communication window in software PROCAN+    | 10 |
| Image 10 - PROCAN+ software                           | 11 |
| Image 11 - Hidden Itens                               | 13 |
|                                                       |    |
| Table 1 - Connections of connectorr DB9.              | 5  |
| Table 2 - State of the LEDs                           | 6  |
| Table 3 - Graphical User Interface                    | 11 |
| Table 4 - Diagnostics                                 | 12 |
|                                                       |    |

# Safety considerations

Please read the information below before using the equipmanent.

Failure to follow these considerations during the use of the equipment may cause the equipment to malfunction and *UTILINX* assumes no responsibility for the equipment.

#### Electrical Characteristics

- Do not power the unit with a voltage greater than 15V;
- Do not feed the CAN BUS with a voltage greater than 12V;
- Do not use the equipment in places with water;
- Do not attempt to open the device.

# Contents

- Unit PROCAN+;
- Cable mini USB;
- Cable DB9;
- Carrying case.

# Description

This equipment is a device that helps the repair of dashboards and steering columns it works with several brands. The unit generate *CAN* commands to simulate actual operation without the part being connected to the vehicle.

### Connections

*PROCAN*+ equipment consists of two connectors. A mini *USB* that communicates with the software and a *DB9* connector that allows to connection to the CAN bus and to power the equipment. *Table 1 - DB9 Connector Connections contains the DB9 connector connections*.

#### Connector DB9

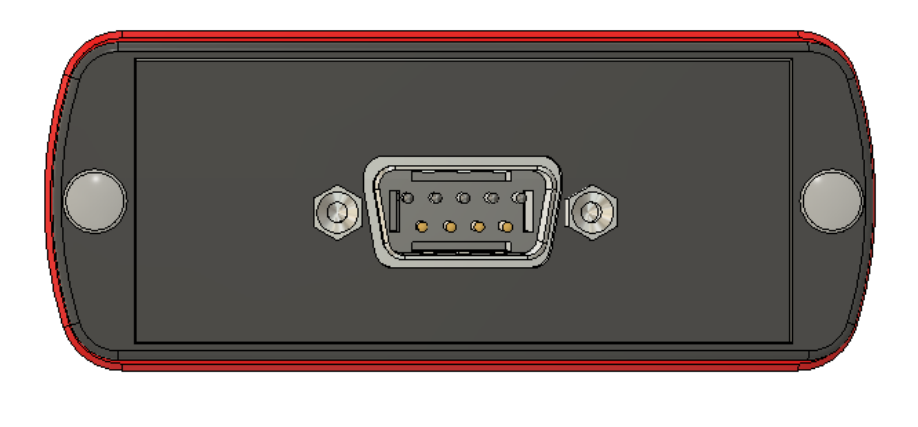

Image 1 – PROCAN+ DB9 connector.

Table 1 - Connections of connectorr DB9.

| Pin | Connector    | Cable DB9 |  |  |  |
|-----|--------------|-----------|--|--|--|
| 1   | CAN BUS LOW  | W/bito    |  |  |  |
| 2   | CAN BUS LOW  | white     |  |  |  |
| 3   | NC           | NC        |  |  |  |
| 4   | CAN BUS High | Yellow    |  |  |  |
| 5   | CAN BUS HIGH | renow     |  |  |  |
| 6   | CND          | Plack     |  |  |  |
| 7   | GND          | DIdCK     |  |  |  |
| 8   | 121/         | Pod       |  |  |  |
| 9   | 120          | Red       |  |  |  |

# LED

The PROCAN + device contains three LEDs that indicate the state of the equipment during operation. The conditions of the LEDs can be found in *Table 2 - State of the LEDs*.

#### Information

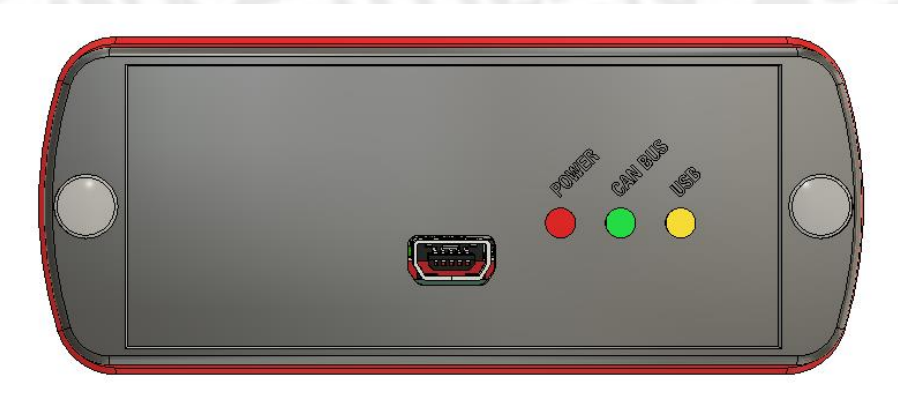

#### Image 2 - PROCAN+ LED

Table 2 - State of the LEDs.

| LED             | ON               | OFF              | Toggle        |  |
|-----------------|------------------|------------------|---------------|--|
| POWER (Red)     | Device on        | Device off       | NA            |  |
| CAN BUS (Green) | Error on CAN BUS | No communication | Transmit data |  |
| USB (Yellow)    | NA               | USB disable      | Transmit data |  |

## Software

#### System Requirements

To run PROCAN + software you need the following:

- Microsoft .NET Framework 4.6.1;
- FTDI driver;
- Microsoft Windows 7(x86, x64) or Microsoft Windows 10(x86, x64).

#### Drivers USB

For communication between the software and the *PROCAN+* device, the drivers must be installed for the *FTDI* integrated circuit. The *FTDI* driver is available for download on the following website:

http://www.ftdichip.com/FTDrivers.htm

#### Installing drivers

Connect the PROCAN+ device to a USB port on your Windows 10, 7 or XP computer.

#### Windows Update

If your computer has an internet connection, *Windows* will establish a connection to *Windows* Update and install an available driver for the device.

#### Installing USB <-> Serial Converter

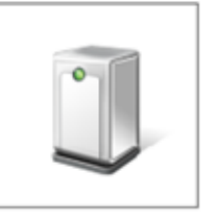

Please wait while Setup installs necessary files on your system. This may take several minutes.

Close

Image 3 - Windows Update driver installation.

#### Installation through the FTDI executable

Through the previous link it is possible to download the executable as indicated in yellow in *Image 4 - Download the driver through the FTDI website.* 

|                    |           |        |              |              | Proce | ssor Architecture |     |                                                                                                    |
|--------------------|-----------|--------|--------------|--------------|-------|-------------------|-----|----------------------------------------------------------------------------------------------------|
| Operatir<br>System | g Release | e Date | x86 (32-bit) | x64 (64-bit) | ARM   | MIPS              | SH4 | Comments                                                                                                    |
| Windows            | s* 2017-0 | )8-30  | 2.12.28      | 2.12.28      | -     | -                 | -   | WHQL Certified, Includes VCP and D2XX.<br>Available as a setup executable<br>Please read the Release Notes and Installation Guides. |
|                    |           |        |              |              |       |                   |     |                                                                                                    |

Image 4 - Download do driver through the FTDI website.

After you download the executable, right-click the executable icon and select Run as Administrator.

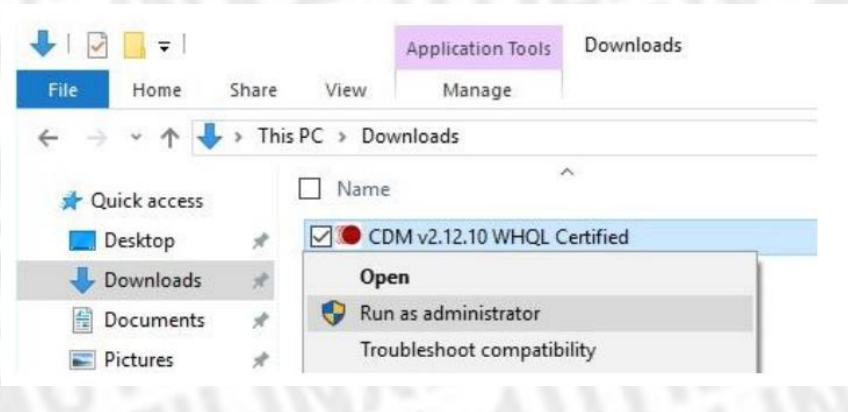

Image 5 - FTDI driver executable.

When the User Account Control message appears asking if you want to make changes to your computer, select yes to proceed.

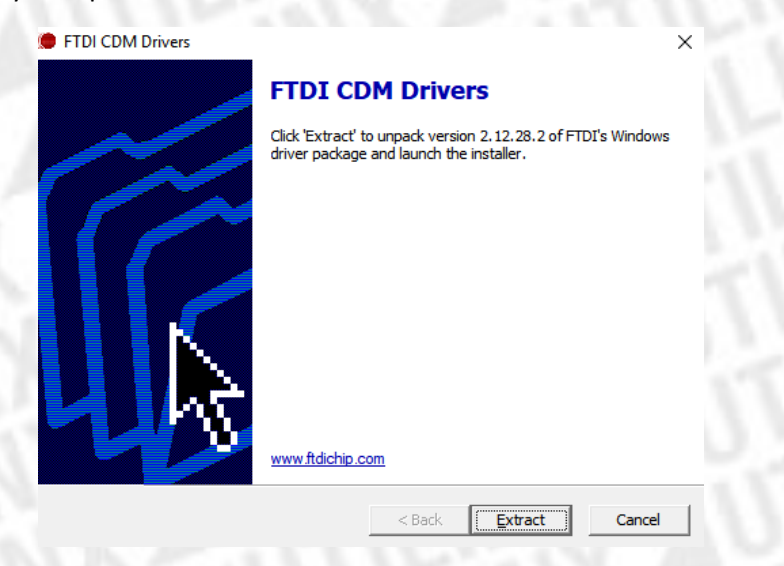

Image 6 - Instaling FTDI driver.

Proced with the installation of the driver it will be installed automatically on your computer. Image 7 - Completing the FTDI driver installation, shows a successful installation of the driver.

Assistente de Instalação de Controlador de Dispositivo

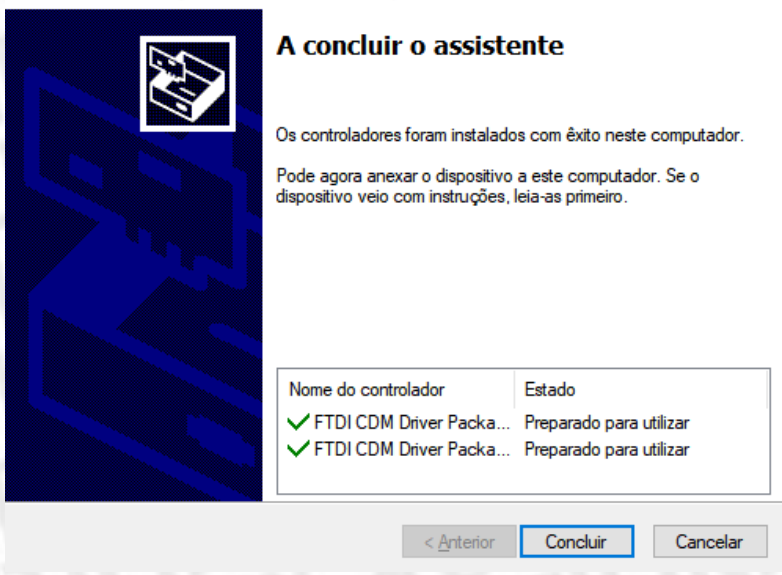

Image 7 - Completing the FTDI driver installation.

After the successful installation of the driver, when the *PROCAN*+ device is connected to the computer it will be listed in the *Windows* device manager, as shown in *Image 8 - Windows Device Manager*.

| Gestor de Dispositivos                        | - | X    |
|-----------------------------------------------|---|------|
| iicheiro Açã <u>o V</u> er <u>Aj</u> uda      |   |      |
| e 🔿   📧   😰 💵   💯                             |   |      |
| > 📲 Controladores IDE ATA/ATAPI               |   | <br> |
| > 🏺 Controladores USB (Universal Serial Bus)  |   |      |
| > Dispositivos biométricos                    |   |      |
| > 🏧 Dispositivos de interface humana          |   |      |
| > 🚡 Dispositivos de processamento de imagens  |   |      |
| > Dispositivos de software                    |   |      |
| > 🛄 Dispositivos de tecnologia de memória     |   |      |
| > 🏣 Dispositivos do sistema                   |   |      |
| > 🏺 Eltima Usb Stub                           |   |      |
| > 🐗 Entradas e saídas de áudio                |   |      |
| > 🚍 Filas de impressão                        |   |      |
| > 🚍 Fornecedor de Impressão WSD               |   |      |
| > 🚍 Impressoras                               |   |      |
| > 🖵 Jungo Connectivity                        |   |      |
| > 🛄 Monitores                                 |   |      |
| > 😰 Outros dispositivos                       |   |      |
| > 🚽 Placas de rede                            |   |      |
| > 🔙 Placas gráficas                           |   |      |
| Portas (COM e LPT)                            |   |      |
| USB Serial Port (COM15)                       |   |      |
| > Processadores                               |   |      |
| > III Ratos e outros dispositivos apontadores |   |      |
| > 🔚 Sensores                                  |   |      |
| > 🔤 Teclados                                  |   |      |
| > 🚘 Unidades de disco                         |   |      |

Image 8 - Windows device manager.

You must know the serial port number to establish the connection between the software and the *PROCAN*+ device. However, in the software, the word *PROCAN*+ (COMx-PROCAN +)<sup>1</sup> is shown next to the port number as shown in *Image 9 - Communication window in software PROCAN*+.

| U PROCAN+                         | × |
|-----------------------------------|---|
| Tool communication                |   |
| Tool Port: COM4-PROCAN+ V Connect |   |
| Tool information                  |   |
| Tool Serial Number:               |   |
| Option Unlock: Verify             |   |
| Status: Com Ports detected.       |   |

Image 9 - Communication window in software PROCAN+.

<sup>&</sup>lt;sup>1</sup> When there is more than one FTDI device running in Windows the PROCAN+ software only shows Port: (COMx).

#### PROCAN+ PROFESSIONAL CAN BUS SIMULATOR

#### Graphical User Interface PROCAN+ software

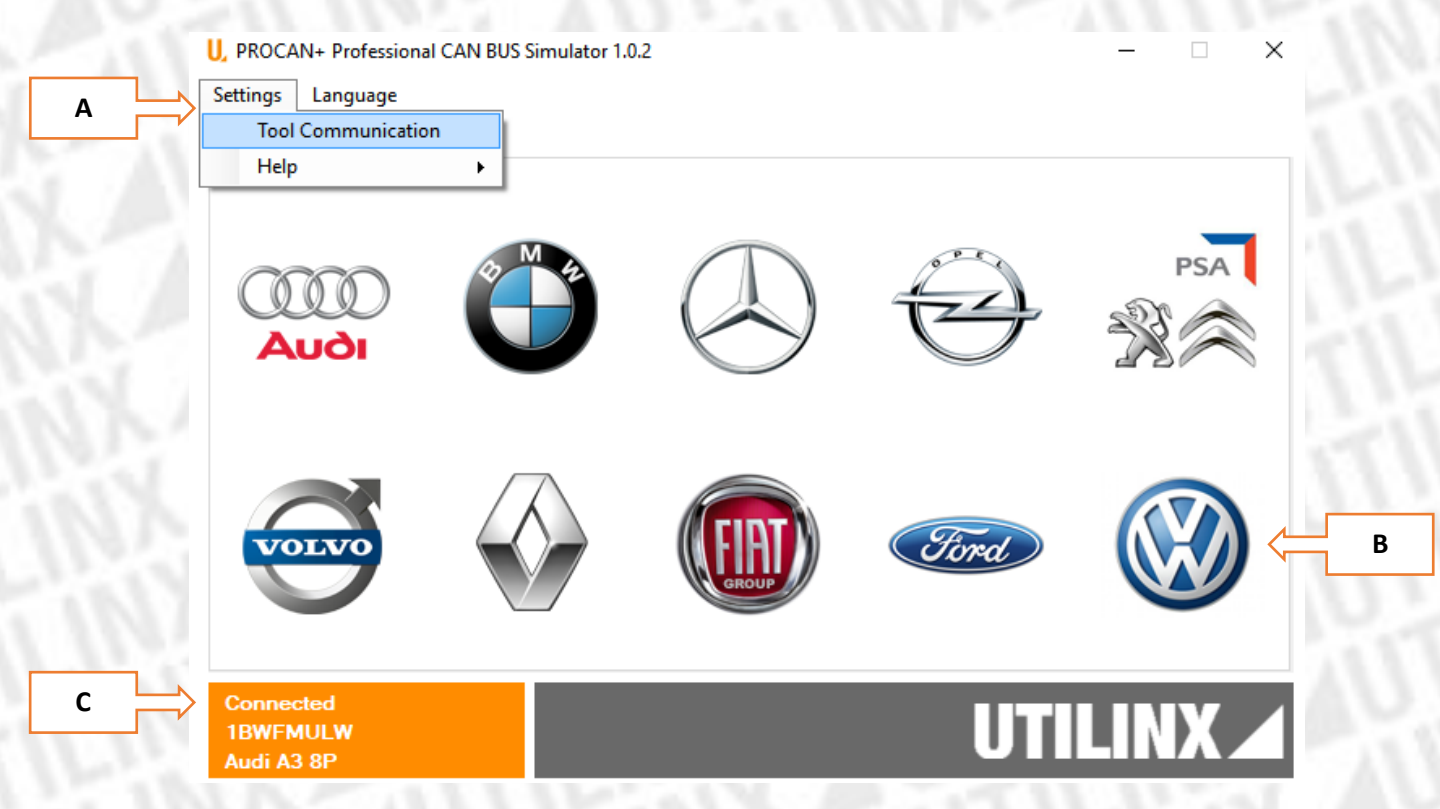

Image 10 - PROCAN+ software.

#### Table 3 - Graphical User Interface.

| A-Settings                | Establish communication between hardware and software.                                                                                                    |
|---------------------------|----------------------------------------------------------------------------------------------------|
|                           | See manual.                                                                                                    |
| B-Manufacturer            | Selection of manufacturer.                                                                                                    |
| C-Hardware<br>Information | <ul> <li>Indicate the state of communication<br/>between the hardware and the<br/>software.</li> <li>Hardware serial number.</li> <li>Enable module.</li> </ul> |

## Errors

In case of an error when using the equipment see Table 4 – Diagnostics

#### Table 4 - Diagnostics.

| Problem                                                         | Solution                                                                                                    |
|-----------------------------------------------------------------|----------------------------------------------------------------------------------------------------|
| The serial port does not appear in the PROCAN +                 | <ul> <li>After powering on the equipment do not turn on the LEDs</li> <li>Disconnect other USB devices and check again.</li> <li>Restart the hardware.</li> </ul>                                              |
| Cannot establish communication between<br>hardware and software | <ul> <li>Verify if the software is running and connected to the hardware.</li> <li>Check that the serial port is open in other software.</li> <li>Restart the hardware.</li> </ul>                             |
| The dashboard or stering is not responding to<br>CAN commands   | <ul> <li>Check the CAN bus if the yellow conductor connected to the CAN High and the white conductor to the CAN Low.</li> <li>Turn on or turn off the 120 ohm resistor.</li> </ul>                             |
| After powering on the equipment the red LED stay off            | <ul> <li>Check the voltage with a multimeter in the <i>DB9</i> cable.</li> <li>Check the polarity of the 12 volts.</li> <li>Connect a USB cable to the product and verify that the hardware starts.</li> </ul> |

If the problem is not in *Table 4 - Diagnostics*, or if the problem persists send an email to geral@utilinx.pt.

This email should contain the description of the problem and the attached Procan.log file that is on the directory *C*:\*Users*\{*username*}\*AppData*\*Roaming*\*Utilinx*. You must enable hidden items in Windows Explorer as in *Image 11 - Hidden Items*.

| Ficheiro                 | Base           | Partilhar                           | Ver             |                                                                               |                                                        |             |                  |                                                                                                    |                               |                  | -* 🕐 |
|--------------------------|----------------|-------------------------------------|-----------------|-------------------------------------------------------------------------------|--------------------------------------------------------|-------------|------------------|----------------------------------------------------------------------------------------------------|-------------------------------|------------------|------|
| Painel de<br>navegação   | Pa<br>Pa<br>Pa | ainel de pré-vis<br>ainel de detalh | ualização<br>es | <ul> <li>Ícones muito grande</li> <li>Ícones médios</li> <li>Lista</li> </ul> | es 🛋 Ícones grandes<br>🏭 Ícones pequenos<br>🖽 Detalhes | *<br>*<br>* | Ordenar<br>por ▼ | <ul> <li>☐ Caixas de verificação de itens</li> <li>✓ Extensões de nome de ficheiro</li> <li>✓ Itens ocultos</li> </ul> | Ocultar itens<br>selecionados | Ŭ<br>Opções<br>▼ |      |
| Painéis                  |                |                                     |                 | E                                                                             | Esquema                                                |             | Vista atual      | Mostrar/ocultar                                                                                                    |                               |                  |      |
| Image 11 - Hidden Itens. |                |                                     |                 |                                                                               |                                                        |             |                  |                                                                                                    |                               |                  |      |